**Portable Edition** 

# Microsoft<sup>®</sup> Excel 2010 FOR DUMALES

#### Learn to:

- Get comfortable with Excel 2010 and Backstage View
- Create and edit spreadsheets
- Format cells, create formulas, and fix data entry errors
- Copy, cut, move, paste, or delete data

### **Greg Harvey, PhD**

*Bestselling author of* Excel All-in-One For Dummies

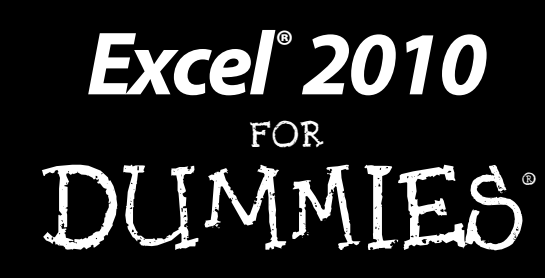

PORTABLE EDITION

### by Greg Harvey, PhD

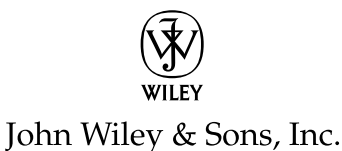

#### Excel® 2010 For Dummies®, Portable Edition

Published by John Wiley & Sons, Inc. 111 River Street Hoboken, NJ 07030-5774 www.wiley.com

Copyright © 2012 by John Wiley & Sons, Inc., Hoboken, New Jersey

Published by John Wiley & Sons, Inc., Hoboken, New Jersey

Published simultaneously in Canada

No part of this publication may be reproduced, stored in a retrieval system or transmitted in any form or by any means, electronic, mechanical, photocopying, recording, scanning or otherwise, except as permitted under Sections 107 or 108 of the 1976 United States Copyright Act, without either the prior written permission of the Publisher, or authorization through payment of the appropriate per-copy fee to the Copyright Clearance Center, 222 Rosewood Drive, Danvers, MA 01923, (978) 750-8400, fax (978) 646-8600. Requests to the Publisher for permission should be addressed to the Permissions Department, John Wiley & Sons, Inc., 111 River Street, Hoboken, NJ 07030, (201) 748-6011, fax (201) 748-6008, or online at http://www.wiley.com/go/permissions.

**Trademarks:** Wiley, the Wiley logo, For Dummies, the Dummies Man logo, A Reference for the Rest of Us!, The Dummies Way, Dummies Daily, The Fun and Easy Way, Dummies.com, Making Everything Easier, and related trade dress are trademarks or registered trademarks of John Wiley & Sons, Inc. and/or its affiliates in the United States and other countries, and may not be used without written permission. Excel is a registered trademark of Microsoft Corporation in the United States and/or other countries All other trademarks are the property of their respective owners. John Wiley & Sons, Inc. is not associated with any product or vendor mentioned in this book.

LIMIT OF LIABILITY/DISCLAIMER OF WARRANTY: THE PUBLISHER AND THE AUTHOR MAKE NO REPRESENTATIONS OR WARRANTIES WITH RESPECT TO THE ACCURACY OR COMPLETENESS OF THE CONTENTS OF THIS WORK AND SPECIFICALLY DISCLAIM ALL WARRANTIES, INCLUDING WITHOUT LIMITATION WARRANTIES OF FITNESS FOR A PARTICULAR PURPOSE. NO WARRANTY MAY BE CREATED OR EXTENDED BY SALES OR PROMOTIONAL MATERIALS. THE ADVICE AND STRATEGIES CONTAINED HEREIN MAY NOT BE SUITABLE FOR EVERY SITUATION. THIS WORK IS SOLD WITH THE UNDERSTANDING THAT THE PUBLISHER IS NOT ENGAGED IN RENDERING LEGAL, ACCOUNTING, OR OTHER PROFESSIONAL SERVICES. IF PROFESSIONAL ASSISTANCE IS REQUIRED, THE SERVICES OF A COMPETENT PROFESSIONAL PERSON SHOULD BE SOUGHT. NETHER THE PUBLISHER NOR THE AUTHOR SHALL BE LIABLE FOR DAMAGES ARISING HEREFROM. THE FACT THAT AN ORGANIZATION OR WEBSITE IS REFERRED TO IN THIS WORK AS A CITATION AND/OR A POTENTIAL SOURCE OF FURTHER INFORMATION DOES NOT MEAN THE AUTHOR OR THE PUBLISHER ENDORSES THE INFORMATION THE ORGANIZATION OR WEBSITE MAY PROVIDE OR RECOMMENDATIONS IT MAY MAKE. FURTHER, READERS SHOULD BE AWARE THAT INTERNET WEBSITES LISTED IN THIS WORK MAY HAVE CHANGED OR DISAPPEARED BETWEEN WHEN THIS WORK WAS WRITTEN AND WHEN IT IS READ.

For general information on our other products and services, please contact our Customer Care Department within the U.S. at 877-762-2974, outside the U.S. at 317-572-3993, or fax 317-572-4002.

For technical support, please visit www.wiley.com/techsupport.

Wiley publishes in a variety of print and electronic formats and by print-on-demand. Some material included with standard print versions of this book may not be included in e-books or in print-on-demand. If this book refers to media such as a CD or DVD that is not included in the version you purchased, you may download this material at http://booksupport.wiley.com. For more information about Wiley products, visit www.wiley.com.

ISBN: 978-1-118-31524-8 (pkb); ISBN: 978-1-118-33215-3 (ebk); ISBN: 978-1-118-33423-2 (ebk); ISBN: 978-1-118-33537-6 (ebk)

Manufactured in the United States of America

 $10 \hspace{0.2em} 9 \hspace{0.2em} 8 \hspace{0.2em} 7 \hspace{0.2em} 6 \hspace{0.2em} 5 \hspace{0.2em} 4 \hspace{0.2em} 3 \hspace{0.2em} 2 \hspace{0.2em} 1$ 

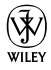

### About the Author

**Greg Harvey** has authored tons of computer books, the most recent being *Excel Workbook For Dummies* and *Roxio Easy Media Creator 8 For Dummies*, and the most popular being *Excel 2003 For Dummies* and *Excel 2003 All-in-One Desk Reference For Dummies*. He started out training business users on how to use IBM personal computers and their attendant computer software in the rough and tumble days of DOS, WordStar, and Lotus 1-2-3 in the mid-80s of the last century. After working for a number of independent training firms, Greg went on to teach semester-long courses in spreadsheet and database management software at Golden Gate University in San Francisco.

His love of teaching has translated into an equal love of writing. *For Dummies* books are, of course, his all-time favorites to write because they enable him to write to his favorite audience: the beginner. They also enable him to use humor (a key element to success in the training room) and, most delightful of all, to express an opinion or two about the subject matter at hand.

#### Dedication

An Erucolindo melindonya

#### Author's Acknowledgments

Let me take this opportunity to thank all the people, both at John Wiley & Sons, Inc., and at Mind over Media, Inc., whose dedication and talent combined to get this book out and into your hands in such great shape.

#### **Publisher's Acknowledgments**

We're proud of this book; please send us your comments at http://dummies. custhelp.com. For other comments, please contact our Customer Care Department within the U.S. at 877-762-2974, outside the U.S. at 317-572-3993, or fax 317-572-4002.

Some of the people who helped bring this book to market include the following:

#### Acquisitions and Editorial

Project Editor: Paul Levesue (Previous Edition: Nicole Sholly) Acquisitions Editor: Katie Feltman Copy Editor: Brian Walls Technical Editors: Mike Talley, Jovce Nielsen Editorial Manager: Leah Michael Editorial Assistant: Amanda Graham Sr. Editorial Assistant: Cherie Case Cover Photo: © iStockphoto.com / Cary Westfall Cartoons: Rich Tennant (www.the5thwave.com)

#### **Composition Services**

Senior Project Coordinator: Kristie Rees

Layout and Graphics: Carrie A. Cesavice

Proofreaders: Lindsav Amones. Debbye Butler, John Greenough

Indexer: BIM Indexing & Proofreading Services

#### **Publishing and Editorial for Technology Dummies**

Richard Swadley, Vice President and Executive Group Publisher Andy Cummings, Vice President and Publisher Mary Bednarek, Executive Acquisitions Director Mary C. Corder, Editorial Director Publishing for Consumer Dummies

Kathleen Nebenhaus. Vice President and Executive Publisher

#### **Composition Services**

Debbie Stailey, Director of Composition Services

## **Table of Contents**

| About This Book                                  | I۱         |
|--------------------------------------------------|------------|
| How to Use This Book                             | Z          |
| What You Can Safely Ignore                       | Z          |
| FOOIISE ASSUMPTIONS                              | 22         |
| Keyboard and mouse                               | ວ<br>ຈ     |
| Special icong                                    |            |
| Where to Go from Here                            | 5          |
| Chapter 1: The Excel 2010 User Experience        | 7          |
|                                                  |            |
| Excel \$ Kiddon User Interface                   | 8 8<br>م   |
| Going Backstage via File                         | 9          |
| Gutomizing the Quick Access toolbar              | 11<br>15   |
| Having fun with the Formula bar                  | 13         |
| What to do in the Worksheet area                 | 13<br>20   |
| Showing off the Status bar                       | <u>2</u> 6 |
| Launching and Quitting Excel                     |            |
| Starting Excel from                              |            |
| the Start menu                                   |            |
| Starting Excel from the Windows XP Start men     | u 27       |
| Pinning a Microsoft Excel 2010 option on your    |            |
| Windows Start menu                               |            |
| Adding a Microsoft Excel 2010 shortcut to you    | r          |
| Windows desktop                                  | 29         |
| Adding Excel to the Windows Quick Launch         |            |
| toolbar                                          | 30         |
| Pinning an Excel icon to the Windows 7 taskba    | r 30       |
| Exiting Excel                                    | 30         |
| Help Is on the Way                               | 31         |
| Chapter 2: Creating a Spreadsheet from Scratch . | 33         |
| So What Ya Gonna Put in That New Workbook of You | ırs? 34    |
| The ins and outs of data entry                   | 34         |
| You must remember this                           | 35         |
| Doing the Data-Entry Thing                       | 35         |

#### Excel 2010 For Dummies, Portable Edition \_\_\_\_\_ vi

| It Takes All Types                                  | . 38 |
|-----------------------------------------------------|------|
| The telltale signs of text                          | . 38 |
| How Excel evaluates its values                      | . 40 |
| Fabricating those fabulous formulas!                | . 47 |
| If you want it, just point it out                   | . 50 |
| Altering the natural order of operations            | . 51 |
| Formula flub-ups                                    | . 52 |
| Fixing Those Data Entry Flub-Ups                    | . 54 |
| You really AutoCorrect that for me                  | . 54 |
| Cell editing etiquette                              | . 56 |
| Taking the Drudgery out of Data Entry               | . 58 |
| I'm just not complete without you                   | . 58 |
| Fill 'er up with AutoFill                           | . 60 |
| Inserting special symbols                           | . 66 |
| Entries all around the block                        | . 67 |
| Data entry express                                  | . 68 |
| How to Make Your Formulas Function Even Better      | . 69 |
| Inserting a function into a formula with            |      |
| the Insert Function button                          | . 71 |
| Editing a function with the Insert Function button. | . 74 |
| I'd be totally lost without AutoSum                 | . 74 |
| Making Sure That the Data Is Safe and Sound         | . 77 |
| The Save As dialog box in Windows 7                 | =0   |
| and Windows Vista                                   | . 78 |
| The Save As dialog box in Windows XP                | . 79 |
| Changing the default file location                  | . 80 |
| The difference between the XLSX and                 | 01   |
| ALS file format                                     | . 81 |
| Saving the workbook as a PDF                        | . 82 |
| Document Recovery to the Rescue                     | . 83 |
| Chapter 3: Editing a Spreadsheet                    | .85  |
| Opening the Darned Thing Up for Editing             | . 86 |
| Operating the Open dialog box                       | . 86 |
| Opening more than one workbook at a time            | . 88 |
| Opening recently edited workbooks                   | . 89 |
| When you don't know where to find them              | . 90 |
| Opening files with a twist                          | . 91 |
| Much Ado about Undo                                 | . 92 |
| Undo is Redo the second time around                 | . 93 |
| What ya gonna do when you can't Undo?               | . 93 |
| Doing the Old Drag-and-Drop Thing                   | . 94 |
| Copies, drag-and-drop style                         | . 96 |
| Insertions courtesy of drag and drop                | . 96 |

#### \_\_\_\_\_ Table of Contents

| Formulas on AutoFill                         |     |
|----------------------------------------------|-----|
| Relatively speaking                          |     |
| Some things are absolutes!                   |     |
| Cut and paste, digital style                 | 102 |
| Paste it again, Sam                          | 103 |
| Keeping pace with Paste Options              | 104 |
| Paste it from the Clipboard task pane        | 106 |
| So what's so special about Paste Special?    | 107 |
| Let's Be Clear about Deleting Stuff          | 110 |
| Sounding the all clear!                      | 110 |
| Get these cells outta here!                  | 111 |
| Staying in Step with Insert                  | 112 |
| Stamping Out Your Spelling Errors            | 113 |
| Chapter 4: Formatting a Spreadsheet          | 115 |
| Choosing a Select Group of Cells             | 116 |
| Point-and-click cell selections              | 110 |
| Kowboard call selections                     | 191 |
| Having Fun with the Format as Table Callery  | 121 |
| Cell Formatting from the Home Tab            | 124 |
| Formatting Colla Close to the Source         | 121 |
| with the Mini-Toolbar                        | 132 |
| Using the Format Cells Dialog Box            | 133 |
| Getting comfortable with the number formats. | 134 |
| The values behind the formatting             | 140 |
| Make it a date!                              | 142 |
| Ogling some of the other number formats      | 143 |
| Calibrating Columns                          | 144 |
| Rambling rows                                | 145 |
| Now you see it, now you don't                | 146 |
| Futzing with the Fonts                       | 148 |
| Altering the Alignment                       | 150 |
| Intent on indents                            | 152 |
| From top to bottom                           | 153 |
| Tampering with how the text wraps            | 154 |
| Reorienting cell entries                     | 155 |
| Shrink to fit                                | 157 |
| Bring on the borders!                        | 157 |
| Applying fill colors. patterns. and gradient |     |
| effects to cells                             | 160 |
| Do It in Styles                              | 161 |
| Creating a new style for the gallery         | 161 |
| Copying custom styles from one workbook into | 0   |
| another                                      | 162 |
|                                              |     |

### Viii Excel 2010 For Dummies, Portable Edition \_\_\_\_\_

| F<br>C | ooling Around with the Format Painter<br>Conditional Formatting                   | 163<br>164 |
|--------|-----------------------------------------------------------------------------------|------------|
|        | sets of graphic scales and markers<br>Highlighting cells according to what ranges | 166        |
|        | the values fall into                                                              | 167        |
| Chapt  | er 5: Printing a Spreadsheet                                                      | 169        |
| Т      | aking a Gander at the Pages in Page Layout View                                   | 170        |
| C      | hecking and Printing a Report from the Print Panel                                | 172        |
| P      | rinting Just the Current Worksheet                                                | 175        |
| Ν      | ly Page Was Set Up!                                                               | 177        |
|        | Using the buttons in the Page Setup group                                         | 177        |
|        | Using the buttons in the Scale to Fit group                                       | 184        |
|        | Using the Print check boxes in the Sheet                                          |            |
|        | Options group                                                                     | 184        |
| F      | rom Header to Footer                                                              | 185        |
|        | Adding an Auto Header or Auto Footer                                              | 186        |
|        | Creating a custom header or footer                                                | 188        |
| S      | olving Page Break Problems                                                        | 192        |
| L      | etting Your Formulas All Hang Out                                                 | 195        |
|        | au C. Tau Tau Faatuura in Furaal 2010                                             | 107        |

# Introduction

'm very proud to present you with *Excel 2010 For Dummies*, Portable Edition, the latest version of everybody's favorite book on Microsoft Office Excel for readers with no intention whatsoever of becoming spreadsheet gurus.

*Excel 2010 For Dummies*, Portable Edition, covers all the fundamental techniques you need to know in order to create, edit, format, and print your own spreadsheets. This book concentrates on spreadsheets because spreadsheets are what most regular folks create with Excel.

## About This Book

This book isn't meant to be read cover to cover. Although its chapters are loosely organized in a logical order (progressing as you might when studying Excel in a classroom situation), each topic covered in a chapter is really meant to stand on its own.

Each discussion of a topic briefly addresses the question of what a particular feature is good for before launching into how to use it. In Excel, as with most other sophisticated programs, you usually have more than one way to do a task. For the sake of your sanity, I have purposely limited the choices by usually giving you only the most efficient ways to do a particular task. Later, if you're so tempted, you can experiment with alternative ways of doing a task. For now, just concentrate on performing the task as I describe.

As much as possible, I've tried to make it unnecessary for you to remember anything covered in another section of the book. From time to time, however, you will come across a crossreference to another section or chapter in the book. For the most part, such cross-references are meant to help you get more complete information on a subject, should you have the time and interest. If you have neither, no problem. Just ignore the cross-references as if they never existed. 2

## How to Use This Book

This book is similar to a reference book. You can start by looking up the topic you need information about (in either the Table of Contents or the index), and then refer directly to the section of interest. I explain most topics conversationally (as though you were sitting in the back of a classroom where you can safely nap). Sometimes, however, my regiment-commander mentality takes over, and I list the steps you need to take to accomplish a particular task in a particular section.

## What You Can Safely Ignore

When you come across a section that contains the steps you take to get something done, you can safely ignore all text accompanying the steps (the text that isn't in bold) if you have neither the time nor the inclination to wade through more material.

Whenever possible, I have also tried to separate background or footnote-type information from the essential facts by exiling this kind of junk to a sidebar (look for blocks of text on a gray background). Often, these sections are flagged with icons that let you know what type of information you will encounter there. You can easily disregard text marked this way. (I'll scoop you on the icons I use in this book a little later.)

## Foolish Assumptions

I'm going to make only one assumption about you (let's see how close I get): You have access to a PC (at least some of the time) that is running Windows 7, Windows Vista, or Windows XP and on which Microsoft Office Excel 2010 is installed. Having said that, I don't assume that you've ever launched Excel 2010, let alone done anything with it.

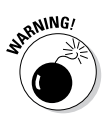

This book is intended for users of Microsoft Office Excel 2010. If you're using Excel for Windows version Excel 97 through 2003, the information in this book will only confuse and confound you because only Excel 2007 works similar to the 2010 version that this book describes. If you're working with a version of Excel earlier than Excel 2007, please put this book down slowly and pick up a copy of *Excel 2003 For Dummies* instead.

## **Conventions Used in This Book**

The following information gives you the lowdown on how things look in this book. Publishers call these items the book's *conventions* (no campaigning, flag-waving, name-calling, or finger-pointing is involved, however).

## Keyboard and mouse

Throughout the book, you'll find Ribbon command sequences (the name on the tab on the Ribbon and the command button you select) separated by a command arrow, as in:

Home⊄≻Copy

This shorthand is the Ribbon command that copies whatever cells or graphics are currently selected to the Windows Clipboard. It means that you click the Home tab on the Ribbon (if it isn't displayed already) and then click the Copy button (that sports the traditional side-by-side page icon).

Some of the Ribbon command sequences involve not only selecting a command button on a tab, but then also selecting an item on a drop-down menu. In this case, the drop-down menu command follows the name of the tab and command button, all separated by command arrows, as in:

```
Formulas Calculation Options Manual
```

This shorthand is the Ribbon command sequence that turns on manual recalculation in Excel. It says that you click the Formulas tab (if it isn't displayed already) and then click the Calculation Options button, followed by the Manual dropdown menu option.

Although you use the mouse and keyboard shortcut keys to move your way in, out, and around the Excel worksheet, you do have to take some time to enter the data so that you can eventually mouse around with it. Therefore, this book occasionally encourages you to type something specific into a specific cell in the worksheet. Of course, you can always choose not to follow the instructions. When I tell you to enter a specific function, the part you should type generally appears in **bold** type. For example, **=SUM(A2:B2)** means that you should type exactly what you see: an equal sign, the word **SUM**, a left parenthesis, the text **A2:B2** (complete with a colon between the letter-number combos), and a right parenthesis. You then, of course, have to press Enter to make the entry stick.

Occasionally, I give you a *hot key combination* that you can press in order to choose a command from the keyboard rather than clicking buttons on the Ribbon with the mouse. Hot key combinations are written like this: Alt+FS or Ctrl+S (both of these hot key combos save workbook changes).

With the Alt key combos, you press the Alt key until the hot key letters appear in little squares all along the Ribbon. At that point, you can release the Alt key and start typing the hot key letters (by the way, you type all lowercase hot key letters — I only put them in caps to make them stand out in the text).

Hot key combos that use the Ctrl key are of an older vintage and work a little bit differently. You have to hold down the Ctrl key while you type the hot key letter (though again, type only lowercase letters unless you see the Shift key in the sequence, as in Ctrl+Shift+C).

Excel 2010 uses only one pull-down menu (File) and one toolbar (the Quick Access toolbar). You open the File pull-down menu by clicking the File tab or pressing Alt+F. The Quick Access toolbar with its four buttons appears to the immediate right of the File tab.

Finally, if you're really observant, you may notice a discrepancy in how the names of dialog box options (such as headings, option buttons, and check boxes) appear in the text and how they actually appear in Excel on your computer screen. I intentionally use the convention of capitalizing the initial letters of all the main words of a dialog box option to help you differentiate the name of the option from the rest of the text describing its use.

## Special icons

The following icons are placed in the margins to point out stuff you may or may not want to read.

This icon alerts you to nerdy discussions that you may well want to skip (or read when no one else is around).

This icon alerts you to shortcuts or other valuable hints related to the topic at hand.

This icon alerts you to information to keep in mind if you want to meet with a modicum of success.

This icon alerts you to information to keep in mind if you want to avert complete disaster.

## Where to Go from Here

If you've never worked with a computer spreadsheet, I suggest that you first go to Chapter 1 and find out what you're dealing with. Then, as specific needs arise (such as, "How do I copy a formula?" or "How do I print just a particular section of my worksheet?"), you can go to the Table of Contents or the index to find the appropriate section and go right to that section for answers.

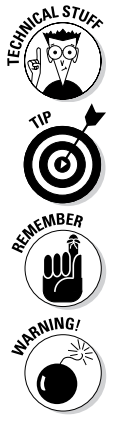

### 6 Excel 2010 For Dummies, Portable Edition \_\_\_\_\_

# Chapter 1 The Excel 2010 User Experience

#### In This Chapter

▶ Getting familiar with the Excel 2010 program window and Backstage View

. . . . .

- Selecting commands from the Ribbon
- Customizing the Quick Access toolbar
- Methods for starting Excel 2010
- Surfing an Excel 2010 worksheet and workbook
- Getting some help with using this program

he Excel 2010 user interface, like Excel 2007, scraps its reliance on a series of pull-down menus, task panes, and multitudinous toolbars. Instead, it uses a single strip at the top of the worksheet called the Ribbon that puts the bulk of the Excel commands you use at your fingertips at all times.

Add to the Ribbon a File tab and a Quick Access toolbar along with a few remaining task panes (Clipboard, Clip Art, and Research) — and you end up with the handiest way to crunch your numbers, produce and print polished financial reports, as well as organize and chart your data. In other words, to do all the wonderful things for which you rely on Excel.

Best of all, this new and improved Excel user interface includes all sorts of graphical improvements. Foremost is Live Preview that shows you how your actual worksheet data would appear in a particular font, table formatting, and so on before you actually select it. Additionally, Excel 2010 supports an honest to goodness Page Layout View that displays rulers and margins along with headers and footers for every worksheet and has a zoom slider at the bottom of the screen that enables you to zoom in and out on the spreadsheet data instantly. Finally, Excel 2010 is full of pop-up galleries that make spreadsheet formatting and charting a real breeze, especially in tandem with Live Preview.

## Excel's Ribbon User Interface

When you launch Excel 2010, the program opens the first of three new worksheets (named Sheet1) in a new workbook file (named Book1) inside a program window like the one shown in Figure 1-1.

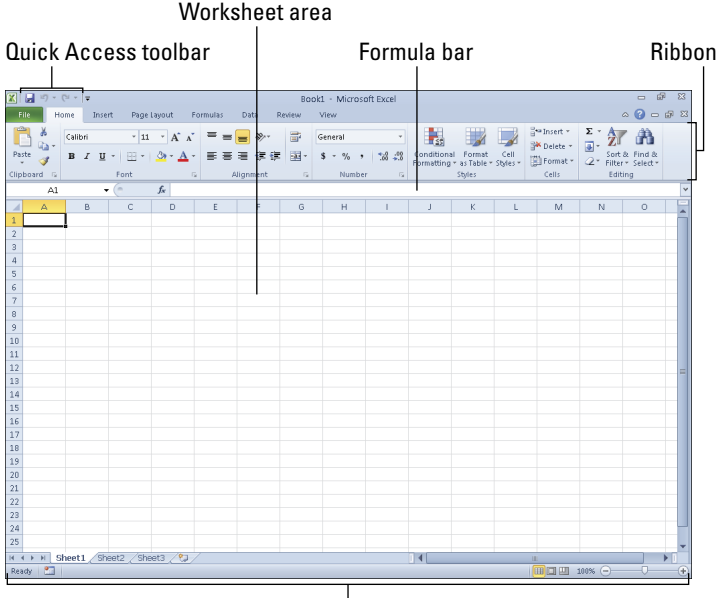

Status bar

Figure 1-1: The Excel 2010 program window that appears immediately after launching the program.

The Excel program window containing this worksheet of the workbook contains the following components:

- ✓ File tab that when clicked opens the new Backstage View — a menu on the left that contains all the documentand file-related commands, including Info (selected by default), Save, Save As, Open, Close, Recent, New, Print, and Save & Send. Additionally, there's a Help option with add-ins, an Options item that enables you to change many of Excel's default settings, and an Exit option to quit the program.
- Customizable Quick Access toolbar that contains buttons you can click to perform common tasks, such as saving your work and undoing and redoing edits.
- Ribbon that contains the bulk of the Excel commands arranged into a series of tabs ranging from Home through View.
- ✓ Formula bar that displays the address of the current cell along with the contents of that cell.
- ✓ Worksheet area that contains the cells of the worksheet identified by column headings using letters along the top and row headings using numbers along the left edge; tabs for selecting new worksheets; a horizontal scroll bar to move left and right through the sheet; and a vertical scroll bar to move up and down through the sheet.
- Status bar that keeps you informed of the program's current mode and any special keys you engage, and enables you to select a new worksheet view and to zoom in and out on the worksheet.

### Going Backstage via File

To the immediate left of the Home tab on the Ribbon right below the Quick Access toolbar, you find the File tab.

When you click File, the new Backstage View opens. This view contains a menu similar to the one shown in Figure 1-2. When you open the Backstage View, the Info option displays at-a-glance stats about the Excel workbook file you have opened and active in the program.

#### 10 Excel 2010 For Dummies, Portable Edition

This information panel is divided into two panes. The pane on the left contains large buttons that enable you to modify the workbook's permissions, distribution, and versions. The pane on the right contains a thumbnail of the workbook followed by a list of fields detailing the workbook's various Document Properties, some of which you can change (such as Title, Tags, Categories, and Author), and many of which you can't (such as Size, Last Modified, Created, and so forth).

Above the Info option, you find the commands (Save, Save As, Open, and Close) you commonly need for working with Excel workbook files. Near the bottom, the File tab contains a Help option that, when selected, displays a Support panel in the Backstage View. This panel contains options for getting help on using Excel, customizing its default settings, as well as checking for updates to the Excel 2010 program. Below Help, you find options that you can select to change the program's settings, along with an Exit option that you can select when you're ready to close the program.

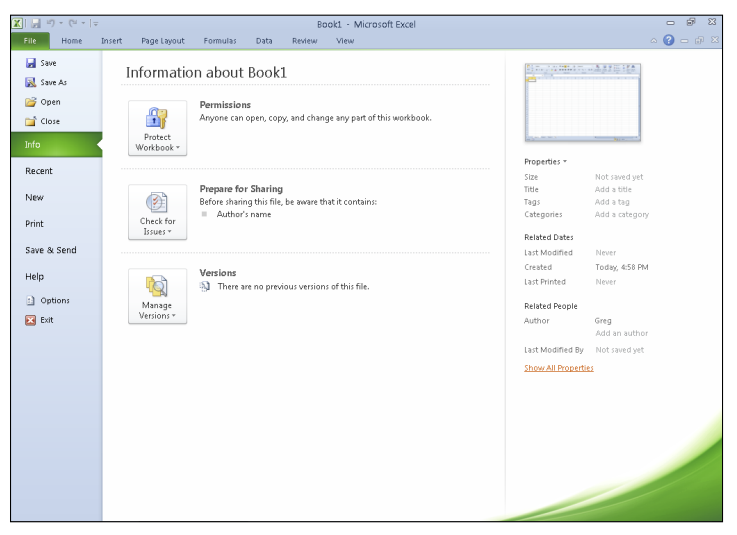

Figure 1-2: Open Backstage View to get at-a-glance information about the current file, access all file-related commands, and modify the program options.

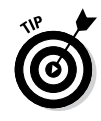

Click the Recent option to continue editing an Excel workbook you've worked on of late. When you click the Recent option, Excel displays a panel with a list of all the workbook files recently opened in the program. To re-open a particular file for editing, all you do is click its filename in this list.

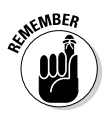

To close the Backstage View and return to the normal worksheet view, you can click the File tab a second time or simply press the Escape key.

## Bragging about the Ribbon

The Ribbon (shown in Figure 1-3) changes the way you work in Excel 2010. Instead of having to memorize (or guess) on which pull-down menu or toolbar Microsoft put the particular command you want to use, their designers and engineers came up with the Ribbon that shows you the most commonly used options needed to perform a particular Excel task.

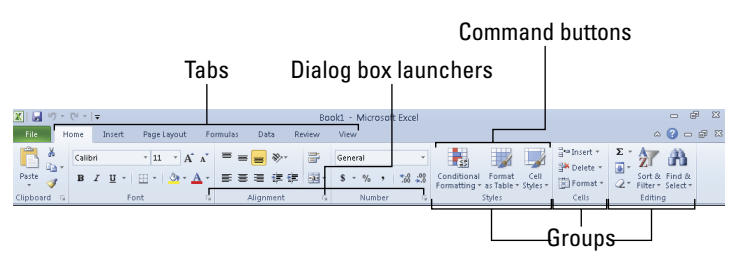

Figure 1-3: Excel's Ribbon consists of a series of tabs containing command buttons arranged into different groups.

The Ribbon contains the following components:

- Tabs for each of Excel's main tasks that bring together and display all the commands commonly needed to perform that core task.
- Groups that organize related command buttons into subtasks normally performed as part of the tab's larger core task.
- Command buttons within each group that you select to perform a particular action or to open a gallery from which you can click a particular thumbnail. *Note:* Many command buttons on certain tabs of the Ribbon are organized into mini-toolbars with related settings.

Dialog box launcher in the lower-right corner of certain groups that opens a dialog box containing a bunch of additional options you can select.

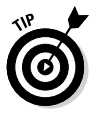

To display more of the Worksheet area in the program window, you can minimize the Ribbon so that only its tabs display. Simply click the Minimize the Ribbon button, the first button with what looks like a greater-than symbol pointing upward in the group of buttons for minimizing, maximizing, and closing the current worksheet window to the right of the Ribbon tabs and to the immediate left of the Help button. You can also double-click any one of the Ribbon's tabs, or just press Ctrl+F1. To redisplay the entire Ribbon, and keep all the command buttons on its tabs displayed in the program window, click the Expand the Ribbon button, double-click one of the tabs, or press Ctrl+F1 a second time.

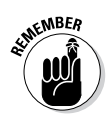

When you work in Excel with the Ribbon minimized, the Ribbon expands each time you click one of its tabs to show its command buttons, but that tab stays open only until you select one of the command buttons. The moment you select a command button, Excel immediately minimizes the Ribbon again and just displays its tabs.

#### Keeping tabs on the Excel Ribbon

The first time you launch Excel 2010, its Ribbon contains the following tabs from left to right:

- ✓ Home tab with the command buttons normally used when creating, formatting, and editing a spreadsheet, arranged into the Clipboard, Font, Alignment, Number, Styles, Cells, and Editing groups.
- Insert tab with the command buttons normally used when adding particular elements (including graphics, PivotTables, charts, hyperlinks, and headers and footers) to a spreadsheet, arranged into the Tables, Illustrations, Charts, Sparklines, Filter, Links, Text, and Symbols groups.
- ✓ Page Layout tab with the command buttons normally used when preparing a spreadsheet for printing or re-ordering graphics on the sheet, arranged into the Themes, Page Setup, Scale to Fit, Sheet Options, and Arrange groups.